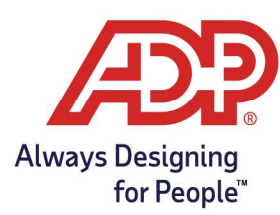

## Accessing Individual Employee Timecards

- 1. Log onto myaccess.adp.com
- 2. From the MyADP Dashboard navigate to **Go to Time and Attendance**. Note: Timecard management can only be performed directly in ADP Time and Attendance.

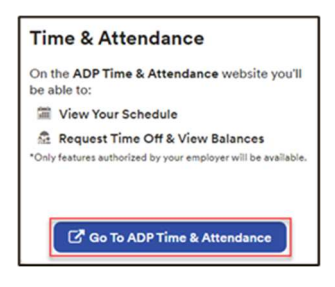

 From ADP Time & Attendance Common Tasks, select Individual Timecard -OR- My Team > Timecard and select Individual Timecard

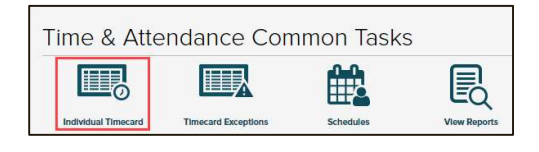

-OR-

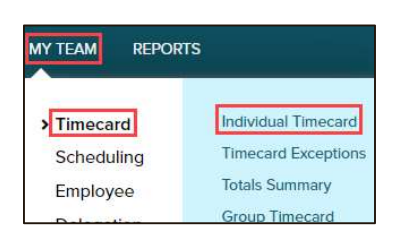

## **Recording Worked Time**

1. In the **In/Out** field of the row you want to edit, type the in/out punch time.

| Curre | nt Pay Period |     | ✔ 11/9 | /2020 | m     | 11/22/2 | 2020 🛗 | m     |
|-------|---------------|-----|--------|-------|-------|---------|--------|-------|
| =     | Timecard      | 1   | otals  | S     | chedu | le      | - 3    | Suppl |
| <     | APPROVE       | w   | EEK 1  |       | IN -  | OUT     |        |       |
|       |               | Mon | 11/09  |       |       |         |        |       |
|       |               | Tue | 11/10  |       |       | •       |        | _     |

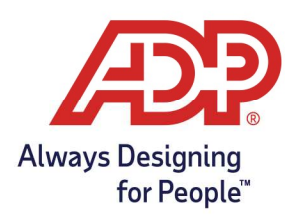

2. Once time pairs have been entered, click on **Save**.

| Pav Period (0.00) | Week 1 (0.00) |
|-------------------|---------------|
| SAVE              | REFRESH       |

## Recording Non-Worked Time

1. In the row you want to edit, type the number of hours in the **Hours** field and click on the **Pay Code** field to select the desired Pay Code.

| Curre | nt Pay Period |     | ▼ 11          | 1/9/2020 🖀 | 11/22/2020 | <b>( ( )</b>    | IND    | Show P  | ay Clas |
|-------|---------------|-----|---------------|------------|------------|-----------------|--------|---------|---------|
| =     | Timecard      | 1   | <b>Fotals</b> | Schee      | lule       | Supplemental Pa | ay Coc | les     | Accr    |
| <     | APPROVE       | w   | EEK 1         | 41         | I - OUT    | PAY COD         | E      | HOURS   | DEP     |
| =     |               | Mon | 11/09         | 08:00 AM   | - 04:00 PM | 1               | ٩      | 8.00    | 300     |
| =     |               | Tue | 11/10         |            | -          | PTO             |        | Paid Ti | ime Off |
|       |               | Wed | 11/11         |            | 5          | SICK            | -      | Sick    |         |
|       |               | Thu | 11/12         |            | 2          | VACATION        | _      | Manatta | _       |
|       |               |     |               |            |            | VACATION        |        | Vacatio | on      |

2. Once pay code has been entered, click on **Save**.

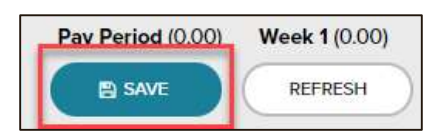

## **Correcting Timecard Exceptions**

- 1. From ADP Time & Attendance, choose **My Team, Timecard, and Timecard Exceptions**.
  - $\circ$   $\;$  Alternatively, you can make corrections on your employees' individual timecard.

| Y TEAM REPO | RTS                   |
|-------------|-----------------------|
| Timecard    | > Individual Timecard |
| Scheduling  | Timecard Exceptions   |
| Employee    | Totals Summary        |
| Delegation  | Group Timecard        |
| <u> </u>    | Actual vs. Scheduled  |
|             | Quick Charge          |

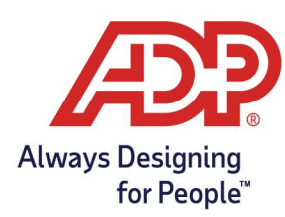

2. On the Timecard Exceptions page, click the **exception** you wish to resolve.

| Timecard E                                                                                       | Exceptio                           | ons 0 🖍           |                              |
|--------------------------------------------------------------------------------------------------|------------------------------------|-------------------|------------------------------|
| <status active="" is=""></status>                                                                |                                    | ~ 7               |                              |
| Current Pay Period                                                                               | ~                                  |                   |                              |
| Timecard Except                                                                                  | tions                              | Iotais Summary    |                              |
|                                                                                                  |                                    |                   |                              |
| EMPLOYEES (3)                                                                                    | TOTAL<br>EXCEPTIONS                | MISSING OUT PUNCH | SUPERVISOR APPROVAL REQUIRED |
| EMPLOYEES (3)<br>Adams, John J 😥<br>25                                                           | TOTAL<br>EXCEPTIONS<br>5           | MISSING OUT PUNCH | SUPERVISOR APPROVAL REQUIRED |
| Adams, John J 32<br>Afright, Anthony 32<br>13                                                    | TOTAL<br>EXCEPTIONS<br>5<br>4      | MISSING OUT PUNCH | SUPERVISOR APPROVAL REQUIRED |
| Adams, John J (2)<br>Adams, John J (2)<br>Albright, Anthony (2)<br>I JserEMP, Support (2)<br>S84 | TOTAL<br>EXCEPTIONS<br>5<br>4<br>5 | MISSING OUT PUNCH | SUPERVISOR APPROVAL REQUIRED |

3. Make any necessary **correction** to the timecard to clear the exceptions, select **Save**.

| Timecard Exceptions | Total     | s Summary    |                  |          |       |
|---------------------|-----------|--------------|------------------|----------|-------|
| 1 Missing Out P     | unch 4    | Supervisor A | oproval Required | 1        |       |
| EMPLOYEES (1)       | DATE      | IN           | OUT              | PAY CODE | HOURS |
| Adams, John J 🐹 🙆   | Thu 04/29 | 08:00 AM     | 02:00 PM         |          | 6.00  |
|                     | Fri 04/30 | 08:00 AM     | 0                |          | 0.00  |
|                     | 4         |              | -                |          |       |

4. Approve any timecard fully by clicking each box, select Save. Only necessary if company has turned on supervisor approval.

| Current Pay Period        | ~          |                |          |          |          |                     |  |  |  |
|---------------------------|------------|----------------|----------|----------|----------|---------------------|--|--|--|
| Timecard Exceptions       |            | Totals Summary |          |          |          |                     |  |  |  |
| 5 Supervisor              | Approval I | Required       |          |          |          |                     |  |  |  |
| MPLOYEES (1)              | APPD       | DATE           | IN       | OUT      | PAY CODE | HOURS               |  |  |  |
| Adams, John J 👔           |            | Mon 04/26      | 08:00 AM | 04:00 PM |          | 9 8.00              |  |  |  |
| Contraction of the second |            | Tue 04/27      | 08:00 AM | 04:00 PM |          | 9 8.00              |  |  |  |
|                           |            | Wed 04/28      | 08:00 AM | 03:00 PM |          | 9 7.00              |  |  |  |
|                           |            | Thu 04/29      | 08:00 AM | 02:00 PM |          | <del>9</del> 6.00   |  |  |  |
|                           |            | Fri 04/30      | 08:00 AM | 04:00 PM |          | <mark>9</mark> 8.00 |  |  |  |
|                           | 4          |                |          |          |          |                     |  |  |  |

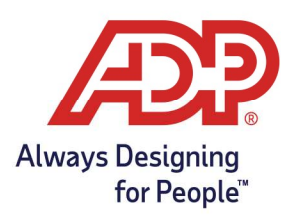

#### **Totals Summary Page**

- This page can provide a quick look of your employees' total hours for the pay period.
- If employee approval is enabled on the company level, you can view which employees have approved or not approved their timecard.

| <status active="" is=""></status> |                           | ~ 7            |         |
|-----------------------------------|---------------------------|----------------|---------|
| Current Pay                       | Period 🗸                  |                |         |
| Timeca                            | rd Exceptions             | Totals Summary |         |
| EMPLOYEE                          | EMPLOYEES .               | TOTAL HOURS    | REGULAR |
|                                   | Adams, John J<br>25       | 37.00          | 37.00   |
|                                   | Albright, Anthony<br>13   | 29.00          | 29.00   |
|                                   | Baker, Tammy J<br>3204    | 0.00           |         |
|                                   | Biehl, Tom<br>3498        | 0.00           |         |
|                                   | Bobson, George<br>3080    | 0.00           |         |
|                                   | COSTANZA, GE<br>3154      | 0.00           |         |
|                                   | Gladwell, Malcolm<br>7    | 0.00           |         |
|                                   | UserEMP, Support<br>3584  | 40.00          | 40.00   |
|                                   | Totals for 8<br>Employees | 106.00         | 106.00  |

### Reviewing Your Teams' Group Timecard

Group timecard allows Supervisors to view all employee hours for a particular day.

1. Navigate to My Team > Timecard > Group Timecard.

| tus is a | ctive>                 |         |      | ▼ ▼               |       |            |          |          |       |          |          |
|----------|------------------------|---------|------|-------------------|-------|------------|----------|----------|-------|----------|----------|
| Date     | 5/6/2021               | 00      | FIND | $\supset$         |       |            |          |          |       |          |          |
| ECT      | SUPERVISOR<br>APPROVAL | POSITIO | N ID | NAME              |       | DATE IN    | TIME IN  | OUT TIME | HOURS | OUT TYPE | PAY CODE |
|          |                        | 25      | Q    | Adams, John J     |       | 05/06/2021 | 08:00 AM | 05:00 PN |       | ~        | Q        |
|          |                        | 13      | Q    | Albright, Anthony | 1     | 05/06/2021 | 07:00 PN | 06:59 AN |       | ~        | 0        |
|          |                        | 13      | Q    | Albright, Anthony | 1     | 05/07/2021 | 07:00 AN | 07:00 PN |       | ~        | 0        |
|          |                        | 3204    | Q    | Baker, Tammy J    | 1     | 05/06/2021 |          |          |       | ~        | 0        |
|          |                        | 3498    | Q    | Biehl, Tom        | 1     | 05/06/2021 |          |          |       | ~        | 0        |
|          |                        | 3080    | Q    | Bobson, George    | (III) | 05/06/2021 |          |          |       | ~        | 0        |
|          |                        | 3154    | Q    | COSTANZA, GEORGE  | 1     | 05/06/2021 |          |          |       | ~        | 0        |
|          |                        | 7       | Q    | Gladwell, Malcolm | 1     | 05/06/2021 |          |          |       | v        | 0        |
|          |                        | 3584    | 0    | UserEMP Support   | 1     | 05/06/2021 | 08:00 AM | 05:00 PM |       | ~        | 0        |

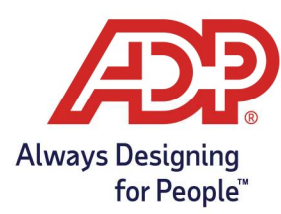

#### **Recording Supplemental Pay Code Amounts**

1. From the ADP Time & Attendance Common Tasks, click the Individual Timecard icon, choose **Supplemental Pay Codes** tab.

| Current Pay Period | ~      | 3/1/2021 | 3/14 | /2021 🛗 |                     | Show Pay Class |
|--------------------|--------|----------|------|---------|---------------------|----------------|
| <b>Timecard</b>    | Totals | Sche     | dule | Sup     | plemental Pay Codes | Accru          |
| < APPROVE          | WEEK 1 | PAY      | ODE  | HOURS   | DEPARTMENT          | NOTES          |

2. To record a supplemental pay code, select the **date**, search for the **supplemental pay code**, and enter the **amount**. Hint: To add additional rows, hit the plus sign next to the day.

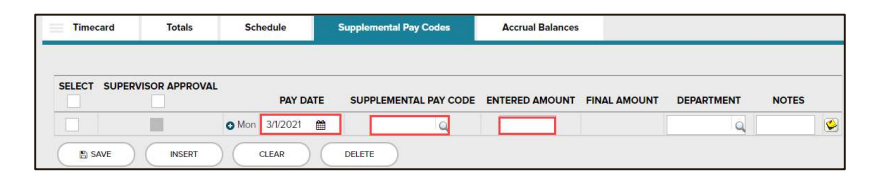

3. Once supplemental pay code amounts have been entered, click on **Save**.

| ····· |
|-------|
| RESH  |
|       |

## Assigning Departments

1. Click the in the **Department** field and select the desired Department.

| Curre | nt Pay Period |     | ✔ 11/ | 9/2020 🛗 | 11/22/2020 | ۵ (م           | FIND Sho | w Pay | Class            |              |      |
|-------|---------------|-----|-------|----------|------------|----------------|----------|-------|------------------|--------------|------|
| =     | Timecard      | т   | otals | Sched    | ule        | Supplemental P | ay Codes |       | Accrual Balances |              |      |
| <     | APPROVE       | WE  | EK 1  | IN       | I - OUT    | PAY COD        | E HOUR   | s     | DEPARTMENT       | DAILY TOTALS | ~    |
| =     |               | Mon | 11/09 | 08:00 AM | - 04:00 PN | 1              | 8.0      | 00    | ٩                |              | 8.00 |
|       |               | Tue | 11/10 |          | -          |                | 0.0      | 00    | 100              | Management   |      |
|       |               | Wed | 11/11 |          | -          |                | 0.0      | 00    | 200              | Accounting   |      |
|       |               |     | 44.40 |          |            |                |          | 00    |                  |              |      |

2. Once department has been entered, click on **Save**.

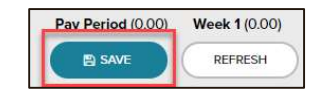

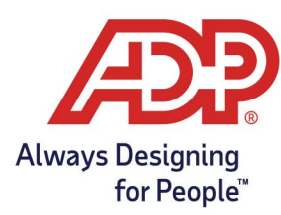

## Adding, Copying Rows and Deleting Rows

1. From the ADP Time & Attendance Common Tasks, click the **Individual Timecard** icon.

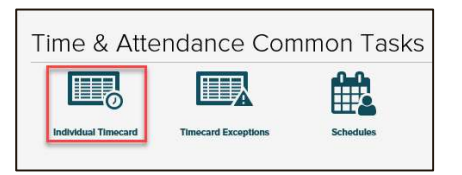

2. Click the **Action** icon in the row you want to edit.

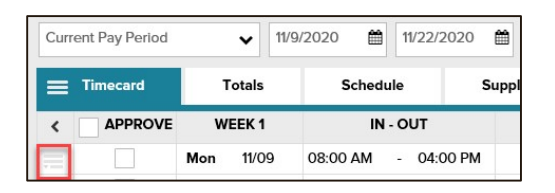

- -To add a row to that date, click **Add Blank Row**.
- -To add an identical row, click **Copy Row**.
- -To copy a row to the next day, click **Copy Row to Next Day**.
- -To Delete a row, click **Delete Row.**

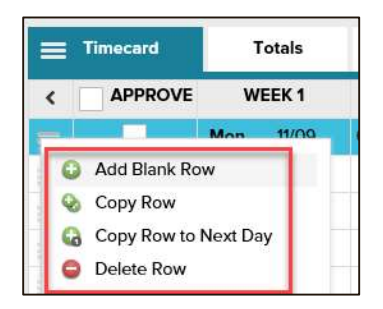

3. Once the row is completed, click **Save**.

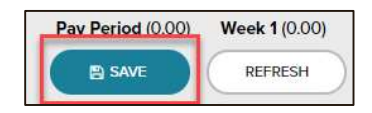

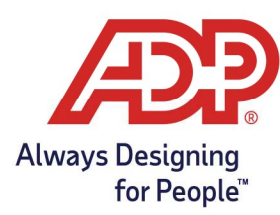

## Adding Notes

1. Click the **Action** icon in the row you want to add a note.

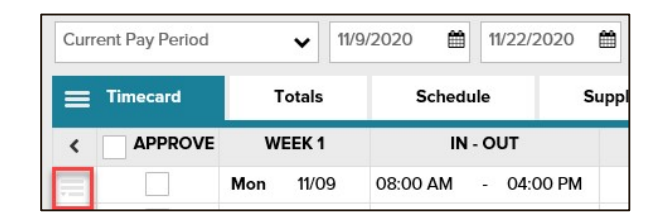

2. To add a note to that date, click Add Note.

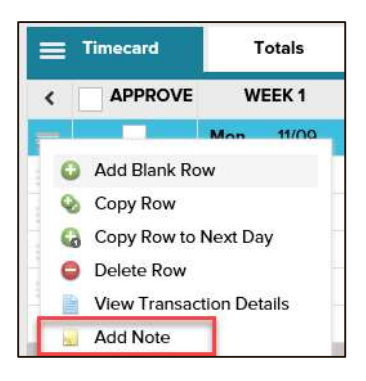

3. In the blank field, type the note. Once completed, click **OK**.

| Add Nev          | v Note            |   |                             |  |
|------------------|-------------------|---|-----------------------------|--|
|                  |                   |   |                             |  |
|                  |                   |   |                             |  |
| Apply Note To: * | Row               | ~ | Allow employee to view note |  |
| Reason:          | Enter Custom Note | ~ |                             |  |
|                  |                   |   |                             |  |

4. Once Note has been entered, click on **Save**.

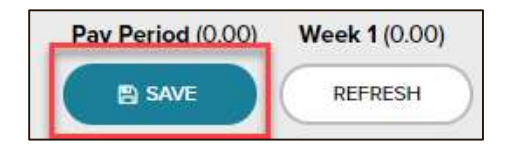

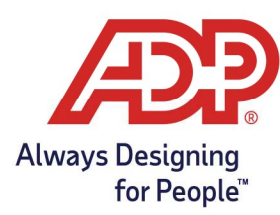

## Viewing Transaction Details

1. Click the **Action** icon in the row you want to View Transaction Details.

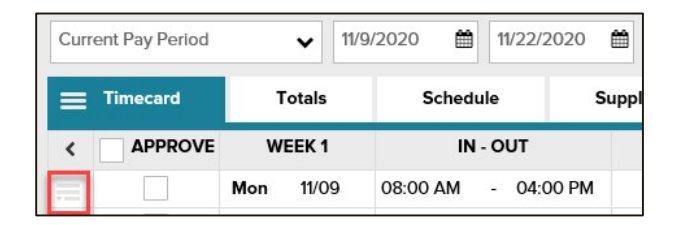

2. To View Transaction Details for that date, click View Transaction Details.

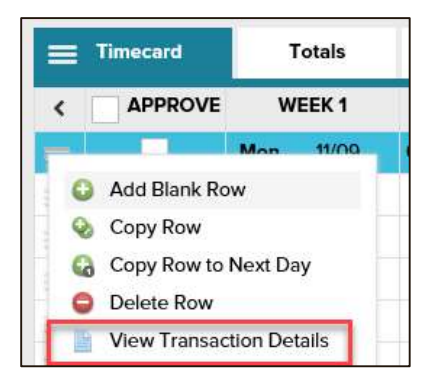

3. To close the View Transaction Details page, click Cancel.

|                                     |                             |                  |               |                |                           |                   | -                  |      |          |          |            |             |                        |               |                |           |
|-------------------------------------|-----------------------------|------------------|---------------|----------------|---------------------------|-------------------|--------------------|------|----------|----------|------------|-------------|------------------------|---------------|----------------|-----------|
| View Transactio                     | n Deta                      | ails             |               |                |                           |                   |                    |      |          |          |            |             |                        |               |                |           |
|                                     |                             |                  |               |                |                           |                   |                    |      |          |          |            |             |                        |               |                |           |
| ALBRIGHT, ALBERT A (3029)           | 69                          |                  |               |                |                           |                   |                    |      |          |          |            |             |                        |               |                |           |
| TRANSACTION DETAILS EDITALDITIESTOP |                             |                  |               |                |                           |                   |                    |      |          |          |            |             |                        |               |                |           |
| STATUS                              | APPROVE                     | PAY DATE         | DATE IN       | IN             | OUT                       | HOURS<br>(ACTUAL) | HOURS<br>(ROUNDED) | GAP* | OUT TYPE | PAY CODE | DEPARTMENT | CLOCK IN ID | CLOCK OUT ID           | RATE MODIFIER | SHIFT OVERRIDE | EDIT FLAG |
| Processed without Errors            |                             | 11/9/2020        | 11/9/2020     | 08:00 AM       | 04:00 PM                  | 8.00              | 8.75               |      |          |          | 300        | TCMGR       | TCMGR                  |               |                |           |
| Rounded Times:                      |                             |                  | 11/9/2020     | 08:00 AM       | 04:00 PM                  |                   | 8.75               |      |          |          |            |             |                        |               |                |           |
| * Time gap between the previo       | us Out punch                | and this retu    | ming In punct | n (example for | a Meal or Brea            | ak)               |                    |      |          |          |            |             |                        |               |                |           |
|                                     | N INFO                      |                  |               |                |                           |                   |                    |      |          |          |            |             |                        |               |                |           |
| PAY CODE                            |                             | PAY DATE         |               |                | ADJUSTED TRANSACTION DATE |                   |                    |      | HOURS    | PAY RATE | DOLLARS    |             | SEPARATE CHECK REQUEST |               |                |           |
| REGULAR (Regula                     | REGULAR (Regular) 11/9/2020 |                  |               |                |                           |                   |                    | 8.75 | 0.0000   | 0.00     |            |             |                        |               |                |           |
| Total:                              |                             |                  |               |                |                           |                   |                    |      |          | 8.75     |            | 0.0         | 00                     |               |                |           |
| EVERATIONS                          |                             |                  |               |                |                           |                   |                    |      |          |          |            |             |                        |               |                |           |
| EXCEPTIONS                          |                             |                  |               |                |                           |                   |                    |      |          |          |            |             |                        |               |                |           |
| No Exceptions Found.                |                             |                  |               |                |                           |                   |                    |      |          |          |            |             |                        |               |                |           |
| TIMECARD DETAIL                     |                             |                  |               |                |                           |                   |                    |      |          |          |            |             |                        |               |                |           |
| Timecard State: Current Pay         | Period                      |                  |               |                |                           |                   |                    |      |          |          |            |             |                        |               |                |           |
| Timecard Status: Timecard Is        | processed w                 | ith no errors or | r warnings    |                |                           |                   |                    |      |          |          |            |             |                        |               |                |           |
| EMPLOYEE'S CURRENT PAY CY           | CLE DETAIL                  |                  |               |                |                           |                   |                    |      |          |          |            |             |                        |               |                |           |
| Pay Cycle: BI-1                     | Weekly Pay C                | ycle (BIWKLY)    | ,             |                |                           |                   |                    |      |          |          |            |             |                        |               |                |           |
| Pay Frequency: Bi-                  | weekly                      |                  |               |                |                           |                   |                    |      |          |          |            |             |                        |               |                |           |
| Current Pay Period Dates: 11/9      | /2020 - 11/22               | 2/2020           |               |                |                           |                   |                    |      |          |          |            |             |                        |               |                |           |
| Next Pay Period End Date: 12/       | 6/2020                      |                  |               |                |                           |                   |                    |      |          |          |            |             |                        |               |                |           |
| Current Pay Cycle State: Clo        | ised                        |                  |               |                |                           |                   |                    |      |          |          |            |             |                        |               |                |           |
|                                     |                             |                  |               |                |                           |                   |                    |      |          |          |            |             |                        |               |                |           |
| CANCEL                              |                             |                  |               |                |                           |                   |                    |      |          |          |            |             |                        |               |                |           |

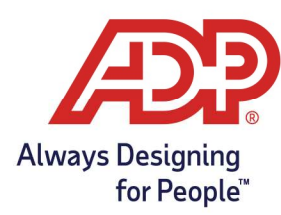

## Approving Employee Timecard

1. After reviewing your employees' timecards, click Approve Timecard.

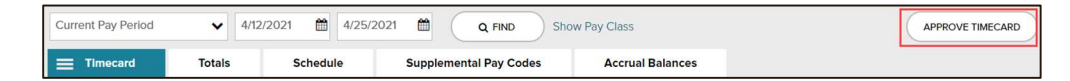

2. On the Approve Timecard pop-up, click Approve.

| Approve Timecard                                                               |
|--------------------------------------------------------------------------------|
| You are about to approve this employee's timecard from 4/12/2021 to 4/25/2021. |
| Cancel Cancel                                                                  |

A Green Check mark will appear on the Approve button to show it's been approved.

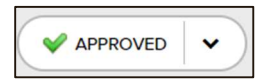

3. Hover over the down arrow to either Remove Approval or view who approved the timecard.

| ADP Support approve |  |             |      |  |
|---------------------|--|-------------|------|--|
| Accrual Balances    |  | Remove Appr | oval |  |